# SBSI-B 基本调试流程及 Ethernet/IP 通讯

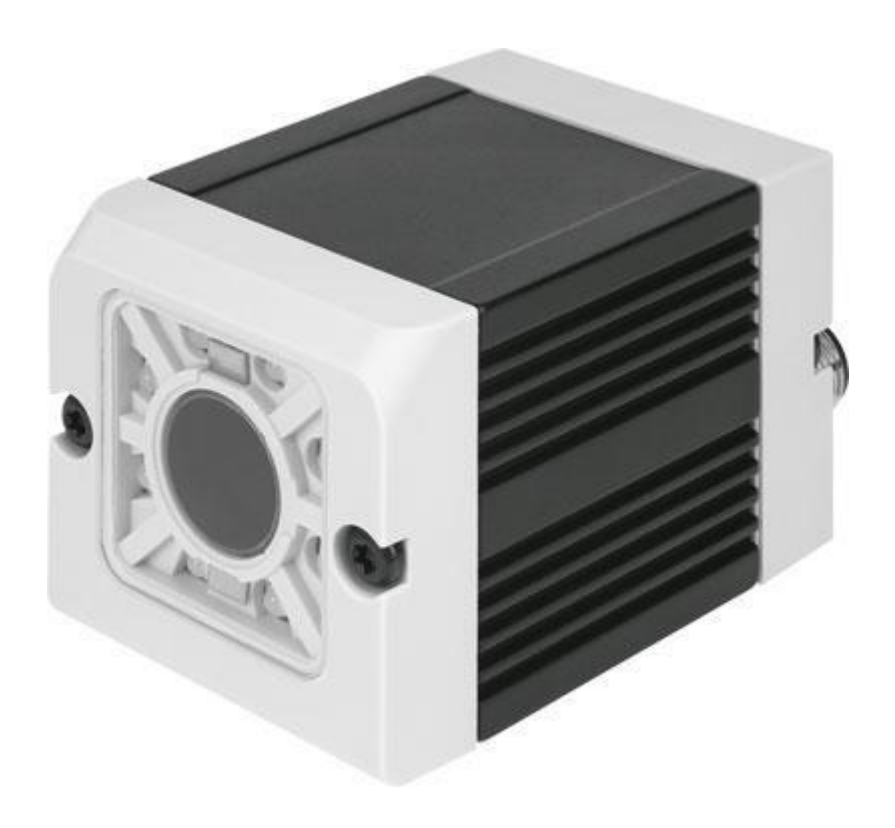

孟庆伟 Festo 技术支持 2019 年 8 月 17 日

## 关键词:

SBSI-B, Ethernet/IP, SBSI Vision Sensor.

#### 摘要:

本文介绍了 SBSI-B 的本地调试以及 Ethernet/IP 通讯调试。

#### 目标群体:

本文仅针对有一定自动化设备调试基础的工程师,需要对 SBSI 和 AB 的 PLC 有一定了解。

## 声明:

据官方资料和测试结果编写,旨在指导用户快速上手使用 Festo 产品,如果发现描述与官方出版物为准。..... 本文 正式出版 为技术 冲突, 量罗列 请 以正式 的软 硬件环境,但现场设备型号可能不同,软件/固件版本可能有差异,请务必在理 我们 解文档内 **执**行测试。 和确保安 全的

我们会持续更正和更新文档内容, 恕不另行通知。

# 目录

| 1 | S   | SBSI软件和固件下载4             |
|---|-----|--------------------------|
| 2 | 石   | 更件准备4                    |
| 3 | ł   | 妾线:                      |
| 4 | 车   | 次件调试:                    |
|   | 4.1 | 设置 IP 地址                 |
|   | 4.2 | 新建任务7                    |
|   | 4.3 | 新建检测器并选择编码模式8            |
|   | 4.4 | 设置需要的开关输出和数据类型9          |
|   | 4.5 | 确认最终结果10                 |
|   | 4.6 | 停止检测后,退出时自动保存程序10        |
| 5 | F   | PLC 通信(RSlogix 5000)10   |
|   | 5.1 | EDS 文件下载10               |
|   | 5.2 | 新建 PLC项目11               |
|   | 5.3 | 安装 EDS 文件11              |
|   | 5.4 | 添加 SBSI 模块,设置名称和 IP 地址13 |
|   | 5.5 | 下载程序14                   |
|   | 5.6 | 在线强制输出15                 |
|   | 5.7 | 在 SBSI 监控模式查看效果16        |
|   | 5.8 | 测试16                     |

## 1 SBSI 软件和固件下载

| 链接: | https:/ | /www.festo.com.cn | n/cn/zh/searc | h/?text=sbsi&tab=D | <b>OWNLOADS</b> |
|-----|---------|-------------------|---------------|--------------------|-----------------|
|     |         |                   |               |                    |                 |

| festo.com.cn/cn/zh/sea | arch/?text=sbsi&tab=DOWNLOADS                            |                                                                                    |                                                                                       | -                                                                                     | Č Search                                                                                                    |                                                                                                |
|------------------------|----------------------------------------------------------|------------------------------------------------------------------------------------|---------------------------------------------------------------------------------------|---------------------------------------------------------------------------------------|----------------------------------------------------------------------------------------------------|------------------------------------------------------------------------------------------------|
| × 📑                    |                                                          |                                                                                    |                                                                                       |                                                                                       |                                                                                                    |                                                                                                |
| 主页自动化教                 | 学与培训 案例 关于费斯托                                            | 职业发展                                                                               |                                                                                       | ▲登录 )景购物车                                                                             | China ZH                                                                                                    | FESTO                                                                                          |
|                        |                                                          |                                                                                    |                                                                                       |                                                                                       |                                                                                                    |                                                                                                |
|                        | 🔎 sbsi                                                   |                                                                                    |                                                                                       |                                                                                       |                                                                                                    | ×                                                                                              |
|                        | 产品1 支持/下载16                                              | 主题 2                                                                               |                                                                                       |                                                                                       |                                                                                                    |                                                                                                |
|                        |                                                          |                                                                                    |                                                                                       |                                                                                       |                                                                                                    |                                                                                                |
| 产品信息 [1]               |                                                          |                                                                                    |                                                                                       |                                                                                       |                                                                                                    | o                                                                                              |
| 技术文档 [ <b>2</b> ]      |                                                          |                                                                                    |                                                                                       |                                                                                       |                                                                                                    | ٥                                                                                              |
|                        | festo.com.cn/cn/zh/sea<br>主页 自动化 教<br>产品信息[1]<br>技术文档[2] | festo.com.cn/cn/zh/search/?text=sbsi&tab=DOWNLOADS<br>× □<br>主页 自动化 教学与培训 案例 关于费斯托 | festo.com.cn/cn/zh/search/?text=sbsi&tab=DOWNLOADS         主页 自动化 教学与培训 案例 关于费斯托 职业发展 | festo.com.cn/cn/zh/search/?text=sbsi&tab=DOWNLOADS         主页 自动化 数学与培训 案例 关于费斯托 职业发展 | festo.com.cn/cn/zh/search/?text=sbsi&tab=DOWNLOADS       ▲ ●         主页 自动化 教学与培训 案例 关于费斯托 职业发展       ▲ ●         正       ●         方       sbsi         产品1       支持/下載16         主题2 | festo.com.cn/cn/zh/search/?text=sbsi&tab=DOWNLOADS       ● ● ● ● ● ● ● ● ● ● ● ● ● ● ● ● ● ● ● |

| : |
|---|
|   |

# 以太网模式时不需要 Data cable

Certificates [6]

 Himware

 Himware

 Himware

 Himware

 Himware

 Himware

 Himware

 Himware

 Himware

 Himware

 Himware

 Himware

 Himware

 Himware

 Himware

 Himware

 Himware

 Himware

 Himware

 Himware

 Himware

 Himware

Vision Sensor Configuration Studio

Software [6]

| NEBS-M12G5-KS- <b>5</b> -LE5<br><b>Data <u>cable</u></b>  |  |
|-----------------------------------------------------------|--|
| NEBS-M12G12-KS- <b>5</b> -LE12<br>Power <u>supply</u> I/O |  |
| NEBC-D12G4-KS- <b>3</b> -R3G4<br>Ethernet cable           |  |

o

<

o

## 3 接线:

## PIN assignment, connection 24 V DC

| PIN                 | Colour | Use                                |  |
|---------------------|--------|------------------------------------|--|
| 1                   | BN     | + Ub (24V DC)                      |  |
| 2                   | BU     | GND                                |  |
| 3                   | WH     | IN (external trigger)              |  |
| 4                   | GN     | READY *I                           |  |
| 5 <sup>*2, *5</sup> | РК     | IN/OUT (advanced: encoder B+)      |  |
| 6 <sup>*2, *5</sup> | YE     | IN/OUT                             |  |
| 7*2                 | вк     | IN/OUT, LED B*4                    |  |
| 8 <sup>*2</sup>     | GY     | IN/OUT, LED C*4                    |  |
| 9                   | RD     | OUT (external illumination)        |  |
| 10                  | VT     | IN (advanced: encoder A+)          |  |
| н                   | GYPK   | VALID *3                           |  |
| 12                  | RDBU   | OUT (ejector, max. 100mA), LED A*4 |  |

#### PIN assignment, connection LAN

| (M12) 4 pin | Signal |
|-------------|--------|
| 1           | TxD+   |
| 2           | RxD+   |
| 3           | TxD-   |
| 4           | RxD-   |

# PIN assignment DATA \*A)

# 本测试不需要

| PIN | Colour | Use<br>RS422 | use<br>RS232 |
|-----|--------|--------------|--------------|
| 1   | brown  | RxD+         | Rx           |
| 2   | white  | RxD-         | NC           |
| 3   | blue   | TxD+         | NC           |
| 4   | black  | TxD-         | Тх           |
| 5   | grey   | GND          | GND          |

## 4 软件调试:

4.1 设置 IP 地址

<u>打开 SBSI Vision S</u>ensor.

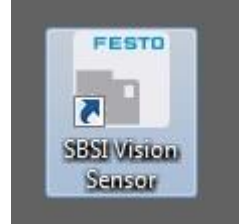

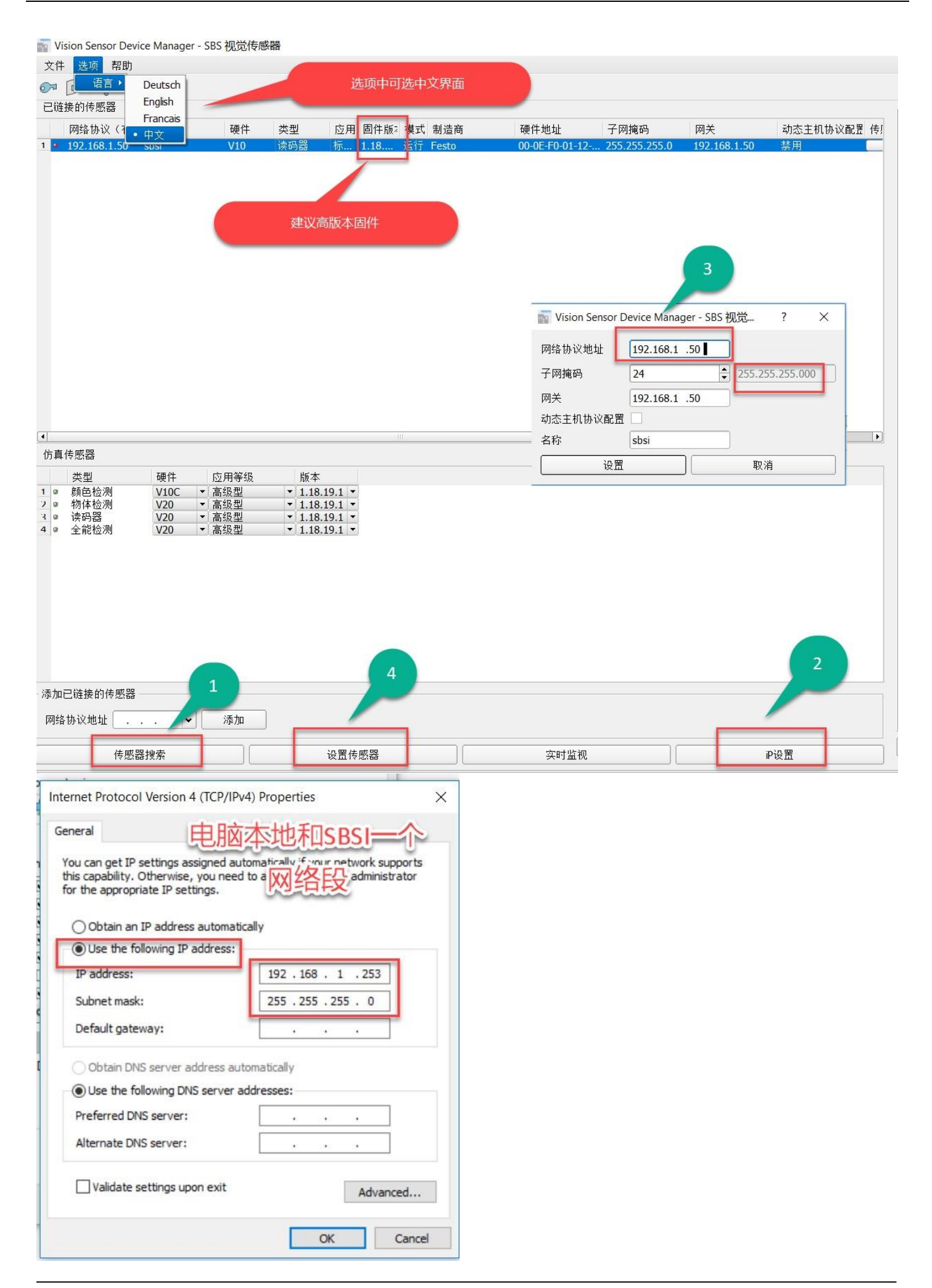

## **4.2** 新建任务

## 设置合适的焦距,获取清晰的图片

| Vision Sensor Configuration Studio - 配置 SBSI 读码器<br>文件 查看 洗项 帮助                                                                                                    |                                                                                                    |
|----------------------------------------------------------------------------------------------------|----------------------------------------------------------------------------------------------------|
|                                                                                                    |                                                                                                    |
| 住务设置         监视设定         定义输出         结果统计         开始检测         33手挂                                                                                                    | 調节焦距, 获得<br>清晰图片<br>1.1                                                                                                    |
| <ul> <li>触发/图像采集</li> <li>● 直续</li> <li>● 在线 ○ 离线</li> <li>- 最佳显示 +</li> </ul>                                                                                                    |                                                                                                    |
|                                                                                                    |                                                                                                    |
|                                                                                                    | 任务管理                                                                                                    |
| 任务名称       任务描述       作者       创建日期       修改日期         1 Job1       Default job       Author       2018/8       2019/8         1       新建       载入       保存       删除       全部删除                                                                                                    | 基本设置     图像预处理     检测时间设定     4     可选       分辨率     快门     .488ms     回步     可选       分辨率     快门     .488ms                                                                                                    |
| 任务名称       任务描述       作者       创建日期       修改日期         1       Job1       Default job       Author       2018/8       2019/8         1       Job1       Default job       Author       2018/8       2019/8         1       Job1       Default job       Author       2018/8       2019/8         1       J       J       J       J       J         新建       载入       保存       删除       全部删除         手动调节焦距旋钮:       For electrical installation, connect wires as follows:       *A:       LED display         *B: Focussing screw       *R:       Focussing screw       *C: 24 VDC, I/O- M12 connection socket         *D: Data (BS422) M12 socket       *D:       Data (BS422) M12 socket                                                                                                    | 基本设置       图像预处理       检测时间设定       4       可选         分辨率       快门       488mst       回步の       可选         像素响应       增益       1.00        一       月間照明         高动态响应       增益       1.00        一       小部照明         動发       2       外部照明           ● 触发       2       第回                                                                                                    |
| 任务名称       任务描述       作者       创建日期       修改日期         1 Job1       Default job       Author       2018/8       2019/8         1 Job1       Default job       Author       2018/8       2019/8         1 Job1       Default job       Author       2018/8       2019/8         1 新建       载入       保存       删除       全部删除         手动调节焦距旋钮:       For electrical installation, connect wires as follows:         *A: LED display       *B: Focussing screw         *C: 24 VDC, I/O- MI2 connection socket       *D: Data (RS422) MI2 socket         *E: LAN MI2 connection socket       *D: Data (RS422) MI2 socket                                                                                                    | 基本设置       图像預处理       检测时间设定       4       可选         分辨率       快门       488ms       照明分布       0       0       0       0       0       0       0       0       0       0       0       0       0       0       0       0       0       0       0       0       0       0       0       0       0       0       0       0       0       0       0       0       0       0       0       0       0       0       0       0       0       0       0       0       0       0       0       0       0       0       0       0       0       0       0       0       0       0       0       0       0       0       0       0       0       0       0       0       0       0       0       0       0       0       0       0       0       0       0       0       0       0       0       0       0       0       0       0       0       0       0       0       0       0       0       0       0       0       0       0       0       0       0       0       0       0       0                                                                                                    |
| 任务名称       任务描述       作者       创建日期       修改日期         1       Job1       Default job       Author       2018/8       2019/8         1       Job1       Default job       Author       2018/8       2019/8         新建       载入       保存       删除       全部删除         手动调节焦距旋钮:       For electrical installation, connect wires as follows:         *A: LED display       *B: Focussing screw         *E: 24 VDC, I/O- M12 connection socket         *D: Data (RS422) M12 socket         *E: LAN M12 connection socket         *A       France         *A       France         *A       France         *B       Focus         *A       France         *A       France         *A       France         *A       France         *A       France         *A       France         *A       France         *A       France         *A       France | Image: bigge: bigge: |

| 4.3 新建检测器并选择编码模式                                                                                                    |                                                                                                    |
|----------------------------------------------------------------------------------------------------|----------------------------------------------------------------------------------------------------|
| 文件 查看 选项 帮助                                                                                                    |                                                                                                    |
| W       W       W       W       C       C         U       U       U       V       C       C         U       U       U       V       C       C         U       U       U       V       C       C         U       U       U       V       C       C         U       U       U       V       C       C         U       U       U       U       U       U       U         U       U | 部助 结组<br>2D Code<br>2D Code<br>2D Cod |
| 触发/图像采集         触发       单一         強发       互換         连接模式         ● 在线       离线                                                                                                    | 1 Ⅲ 条码 条码读取 (一维码<br>2 Ⅳ Datacode 二维码读取<br>● □ ○ ○ ○ ○ ○ ○ ○ ○ ○ ○ ○ ○ ○ ○ ○ ○ ○ ○                                                                                                    |
|                                                                                                    |                                                                                                    |
|                                                                                                    | 监视设定                                                                                                    |
| 检测器名称       检测器类型         1 检测器 1       • Datacode                                                                                                    | 控制 高级设置 条码尺寸 単元设置 杂项<br>索码长度<br>509 ◆<br>最多读码个数<br>1 ◆<br>第四代目 ◆<br>第四代目 ●<br>第四代目 ●<br>第<br>第<br>第<br>第<br>第<br>第<br>第<br>第<br>第<br>第<br>第<br>第<br>第<br>第<br>第<br>第<br>第<br>第<br>第                                                                                                    |
| 新建 复制 重置 删除 全部删除 ▲                                                                                                    |                                                                                                    |

## 4.4 设置需要的开关输出和数据类型

| 任务设置          监视设定         定义输出          结果统计          开始检测 <th></th> <th></th> <th><ul> <li>运行&gt;</li> <li>定文输出</li> </ul></th> <th></th> |                                                                           |                                       | <ul> <li>运行&gt;</li> <li>定文输出</li> </ul> |          |
|----------------------------------------------------------------------------------------------------|---------------------------------------------------------------------------|---------------------------------------|------------------------------------------|----------|
|                                                                                                    | 까쭈보다: 까쭈보다?                                                               | ····································· | ogy ver                                  |          |
| 1 内部I/O                                                                                                    | ⋈шमा।         ⋈шमा।           PNP         ♦                               | 成田中山 <b>3</b> /2福棚山                   |                                          |          |
| 2 串口                                                                                                    | R5422                                                                     | ¢)8N1 ¢(0 ♦                           |                                          |          |
| 4 以大网                                                                                                    | <u>の時期入,32時期日▼</u><br>協入2006 全 協出2005 合                                   | 0                                     |                                          |          |
| )以太网/IP                                                                                                    |                                                                           | 0                                     |                                          |          |
| / SBSWebViewer                                                                                                    |                                                                           |                                       | •                                        |          |
|                                                                                                    |                                                                           | 定义输出                                  | ノー・可衆                                    |          |
| 協力/給出時計 数字信号給申 給入/給申報□                                                                                                    | 计定位时 输出信息定制 网络林硷 方共                                                       |                                       | (-•••)(                                  | <u>ڳ</u> |
| ASCII码 ◆ 开始符                                                                                                    | 2727 ALT 3 111 HERE ALT 112 LES 18 17 17 17 17 17 17 17 17 17 17 17 17 17 | 传感器输出数据                               | (SE) (                                   | ۳)       |
| ▲ 结束符<br>分隔符                                                                                                    |                                                                           | 激活 检测器 值                              | 最小长度 结果数量 +                              |          |
| 输出信息结束符                                                                                                    |                                                                           | ◆ 1 ✓ 检测器 1 Datacode-1: 字符            |                                          | -        |
| □★IF主文IFI 选平的视野<br>重置 检测器结果                                                                                                    | Ŷ#KK屋                                                                     |                                       | 上移                                       |          |
| 执行时间                                                                                                    | 激活任务编号 校验                                                                 |                                       | 下移                                       |          |

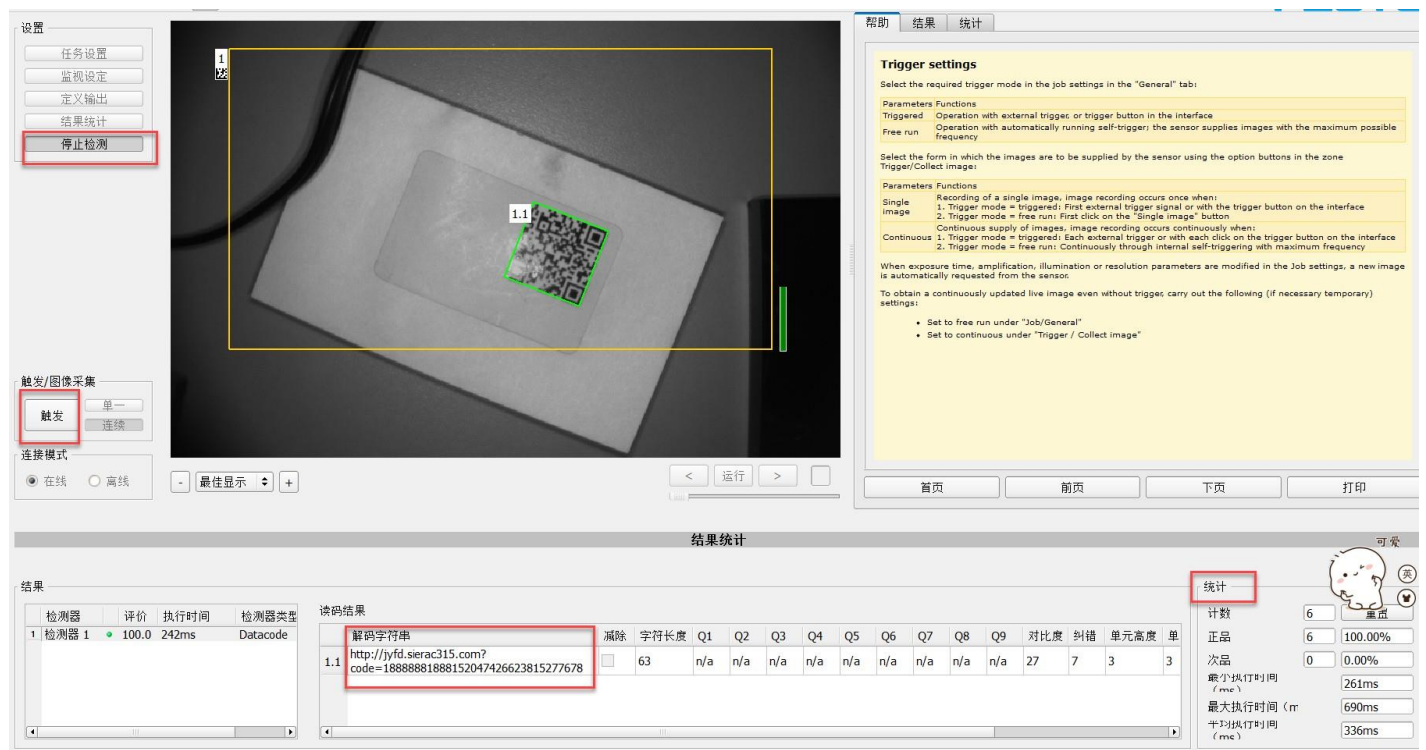

## 4.6 停止检测后,退出时自动保存程序

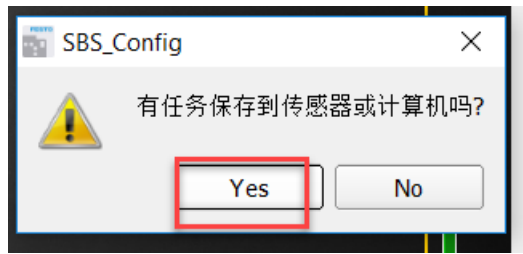

## 5 PLC 通信(RSlogix 5000).

5.1 EDS 文件下载----官网暂时没有更新。请联系费斯托技术支持 400-6565-203 或者邮件到 tscn@festo.com 索取

## 5.2 新建项目,添加 PLC

| 🗭 RSLogix 5000                                                                   |                     |                                                                                                    |
|----------------------------------------------------------------------------------|---------------------|----------------------------------------------------------------------------------------------------|
| File Edit View Search Log                                                        | ic Communications   | Tools Window Help                                                                                                    |
| <b>2 ≠ .</b> & % <b>b c</b>                                                      | ю сч —              | - # 4 % if I' & Q Q                                                                                                    |
| No Controller<br>No Forces<br>No Edits<br>Redundancy<br>Redundancy<br>Redundancy |                     | Path:       AB_ETHIP-1\192.168.1.139\Backplane\0       Image: Bit of the state of the state of the |
|                                                                                  | New Controller      | ×                                                                                                    |
|                                                                                  | Vendor:             | Rockwell                                                                                                    |
|                                                                                  | Туре:               | 1769-L32E CompactLogix5332E Controller                                                                                                    |
|                                                                                  | Revision:           | 20 V Cancel                                                                                                    |
|                                                                                  |                     | Redundancy Enabled Help                                                                                                    |
|                                                                                  | Name:               | test_sbsi                                                                                                    |
|                                                                                  | Description:        | ·                                                                                                    |
|                                                                                  |                     |                                                                                                    |
|                                                                                  | Chassis Type:       | <pre>knone&gt;</pre>                                                                                                    |
|                                                                                  | Slot:               | 0 ▲ Safety Partner Slot: <none></none>                                                                                                    |
|                                                                                  | Create In:          | C:\RSLogix 5000\Projects Browse                                                                                                    |
|                                                                                  | Security Authority: | No Protection                                                                                                    |
|                                                                                  |                     | Use only the selected Security Authority for Authentication and<br>Authorization                                                                                                    |
|                                                                                  |                     |                                                                                                    |
|                                                                                  |                     |                                                                                                    |

#### 5.3 安装 EDS 文件

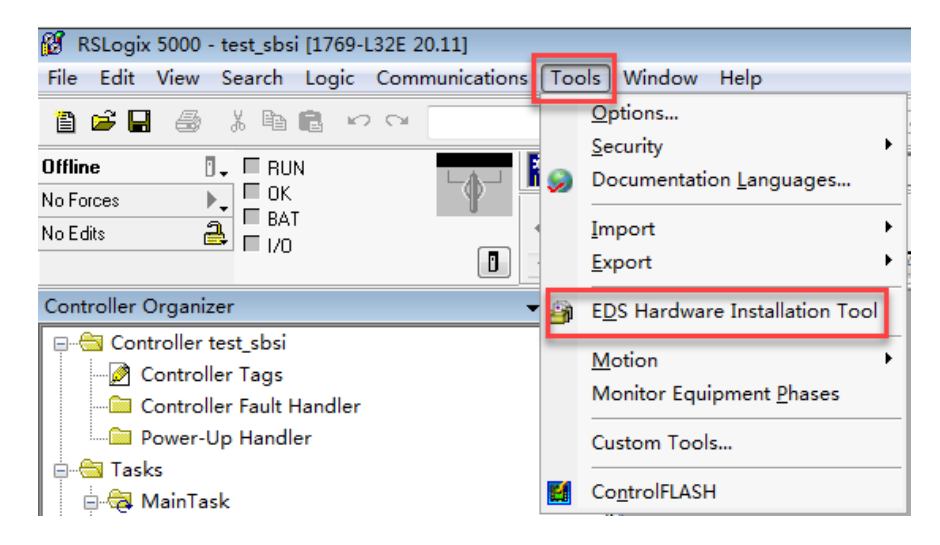

| Rockwell Automation's EDS Wizard                                                                                                    |                                                                                                    | ×                                                          |                                                   |                                                                                                    |                                                                                                    |
|----------------------------------------------------------------------------------------------------|----------------------------------------------------------------------------------------------------|------------------------------------------------------------|---------------------------------------------------|----------------------------------------------------------------------------------------------------|----------------------------------------------------------------------------------------------------|
| <b>Options</b><br>What task do you want to complete?                                                                                                    |                                                                                                    |                                                            |                                                   |                                                                                                    |                                                                                                    |
| Register an EDS file(s).<br>This option will add a device(s) to our database.                                                                                                    |                                                                                                    |                                                            |                                                   |                                                                                                    |                                                                                                    |
| C Unregister a device.<br>This option will remove a device that has been registant an EDS file from our database.                                                                                                    | stered by                                                                                                    |                                                            |                                                   |                                                                                                    |                                                                                                    |
| C Create an EDS file.<br>This option creates a new EDS file that allows our s<br>recognize your device.                                                                                                    | software to                                                                                                    |                                                            |                                                   |                                                                                                    |                                                                                                    |
| C Upload EDS file(s) from the device.<br>This option uploads and registers the EDS file(s) s<br>device.                                                                                                    | tored in the                                                                                                    |                                                            |                                                   |                                                                                                    |                                                                                                    |
|                                                                                                    |                                                                                                    |                                                            |                                                   |                                                                                                    |                                                                                                    |
|                                                                                                    |                                                                                                    |                                                            |                                                   |                                                                                                    |                                                                                                    |
|                                                                                                    |                                                                                                    |                                                            |                                                   |                                                                                                    |                                                                                                    |
|                                                                                                    |                                                                                                    |                                                            |                                                   |                                                                                                    |                                                                                                    |
|                                                                                                    | 〈上一步 08〉下一步 08)〉                                                                                                    | 取消                                                         |                                                   |                                                                                                    |                                                                                                    |
|                                                                                                    | <上一步(B) 下一步(B) >                                                                                                    | 取消                                                         |                                                   |                                                                                                    |                                                                                                    |
| Rockwell Automation's EDS Wizard<br>Registration                                                                                                    | < <u>上一歩(8)</u> 下一歩(37) ><br>ぽ Select an EDS file<br>〇〇〇マ国 泉面 >                                                                                                    | 取消<br>▼ 4 ∄                                                | <u>وچ</u> پز <u>م</u>                             |                                                                                                    | ×                                                                                                    |
| Rockwell Automation's EDS Wizard<br>Registration<br>Electronic Data Sheet file(s) will be added to your system for use in Rockwell A<br>applications.                                                                                                    | < <u> 上一步(8)</u> 下一步(37) ><br>留 Select an EDS file<br>での、「「「東面」、<br>组织 * 新建文件夹                                                                                                    | 取消<br>▼ <del>5</del>                                       | <i>発索 桌面</i><br>以▼ ▼                              |                                                                                                    |                                                                                                    |
| Rockwell Automation's EDS Wizard<br>Registration<br>Electronic Data Sheet file(s) will be added to your system for use in Rockwell A<br>applications.                                                                                                    | く上一步(B) 下一步(M) > Ø Select an EDS file ● ■ 桌面 > 组织 ● 新建文件夹 ※ 收藏夫 ※ 收藏夫 2345下載 Administrator 系统文件夹                                                                                                    | 取消<br>▼ <del>4</del> ∄                                     | <i>程表 桌面</i><br>⊌F ▼                              |                                                                                                    |                                                                                                    |
| Rockwell Automation's EDS Wizard<br>Registration<br>Electronic Data Sheet file(s) will be added to your system for use in Rockwell A<br>applications.                                                                                                    | く上一步(B) 下一步(M) > Ø Select an EDS file ● ■ 桌面 → 组织 ● 新建文件夹 ② 收藏夹 ② 2345下载 ● 面 ● 面 ● 面 ● 面 ● 面 ● 面 ● 面 ● 面 ● 面 ● 面 ● 面 ● 面 ● 面 ● 面 ● 面 ● 面 ● 面 ● 面 ● 面 ● 面 ● 面 ● 面 ● 面 ● 面 ● 面 ● 面 ● 面 ● 面 ● 面 ● 面 ● 面 ● 面 ● 面 ● 面 ● 一 ● □ ● □                                                                                                    | 取消                                                         | <u>健</u> 素 桌面<br>♥〒 ▼                             |                                                                                                    |                                                                                                    |
| Rockwell Automation's EDS Wizard<br>Registration<br>Electronic Data Sheet file(s) will be added to your system for use in Rockwell A<br>applications.<br>(* Register a single file<br>(* Register a directory of EDS files   Look in subfolders                                                                                                    | く上一歩 (B) 下一歩 (N) > Ø Select an EDS file ● ■ 桌面 ・ 组织 ● 新建文件夹 ※ 收藏夹 ※ 收藏夹 ② 245下载 》下表 ● ■ 桌面 2345下载 ● ■ 桌面 ● ■ 桌面 ● ● ■ 桌面 ・ ● ● ■ 桌面 ・ ● ● ● ● ● ● ● ● ● ● ● ● ● ● ● ● ● ● ●                                                                                                    | <b>取消</b>                                                  | <i>建卖 桌面</i>                                      | -                                                                                                    |                                                                                                    |
| Rockwell Automation's EDS Wizard<br>Registration<br>Electronic Data Sheet file(s) will be added to your system for use in Rockwell A<br>applications.<br>Register a single file<br>Register a directory of EDS files Look in subfolders<br>Named:<br>Browse                                                                                                    | く上一歩 (B) 下一歩 (M) >                                                                                                    | 取消                                                         | <i>覺奈 眞面</i><br>197 • •                           | -                                                                                                    | <ul><li>₽</li><li>₽</li></ul> |
| Rockwell Automation's EDS Wizard<br>Registration<br>Electronic Data Sheet file(s) will be added to your system for use in Rockwell A<br>applications.<br>Register a single file<br>('Register a directory of EDS files Look in subfolders<br>Named:<br>Browse                                                                                                    | く上一步(B) 下一步(M) > Ø Select an EDS file ● ■ 桌面 → 组织 ● 新建文件夹 ※ 收藏夹 ② 245下载 ◎ 下载 ■ 桌面 ◎ 型 最近访问的位置 ◎ 库 ◎ 限方 ● の名 ● の名 | <b>取消</b>                                                  | <u>発素 桌面</u><br>⊻ <sup>™</sup> ▼                  |                                                                                                    |                                                                                                    |
| Rockwell Automation's EDS Wizard         Registration         Electronic Data Sheet file(s) will be added to your system for use in Rockwell A applications.            • Register a single file         • Register a directory of EDS files         • Look in subfolders         Hamed:                                                                                                    | く上一步(B) 下一步(M) > ○ ● ■ 桌面 > ④ 245下載 ● ■ 桌面 ○ ● ■ 桌面 > ④ 245下載 ● ■ 桌面 ● ■ 桌面 ● ■ ● ■ ↓ ● ■ ● ■ ● ● ● ● ● ● ● ● ● ● ● ● ● ● ● ●                                                                                                    | 取消<br>▼ 47 ∄                                               | <u>健康 真面</u><br>□F ▼                              |                                                                                                    |                                                                                                    |
| Rockwell Automation's EDS Wizard         Registration         Electronic Data Sheet file(s) will be added to your system for use in Rockwell A applications.         • Register a single file         • Register a directory of EDS files         Look in subfolders         Named:         Browse         If there is an icon file (ico) with the same name as the file(s) you are registering then this image will be associated                                                                                                    | く上一歩(B) 下一歩(N) > Ø Select an EDS file ● ■ 桌面 > 组织 ● ■ 桌面 > 组织 ● ■ 桌面 > 组织 ● ■ 桌面 > 组织 ● ■ 桌面 > 通数立坊同的位置 ● □ ■ 最近坊同的位置 ● □ ■ 最近坊同的位置 ● □ ■ 最近坊同的位置 ● □ ■ 最近坊同的位置 ● □ ■ 最近坊同的位置 ● □ ■ 最近坊同的位置 ● □ ■ 東田 ● □ ● □ ● □ ● □ ● □ ● □ ● □ ● □ ● □ ● □                                                                                                    | <b>取消</b><br>▼ <sup>4</sup> y A<br>R21-Rxx<br>0_140528.ED; | <i>建卖 桌面</i><br>●F ▼                              |                                                                                                    |                                                                                                    |
| Rockwell Automation's EDS Wizard         Registration         Electronic Data Sheet file(s) will be added to your system for use in Rockwell A applications.         Register a single file         Register a directory of EDS files         Look in subfolders         Named:         Browse         Image:         Image: | く上一歩 (B) 下一歩 (M) >                                                                                                    | 取消<br>▼ 47                                                 | <u>愛</u> 疾 桌面<br>■F ▼<br>IS Files (*.eds)         |                                                                                                    |                                                                                                    |
| Rockwell Automation's EDS Wizard         Registration         Electronic Data Sheet file(s) will be added to your system for use in Rockwell A applications.         Register a single file         Register a directory of EDS files         Look in subfolders         Named:         Browse         Image:         Image: | く上一歩 (B) 下一歩 (M) ><br>(B) Select an EDS file<br>(C) ● ■ 桌面 →<br>(組织 ● 新建文件夹<br>● 収蔵夹<br>● 2345下载<br>■ 桌面<br>■ 最近访问的位置<br>■ 最近访问的位置<br>■ 原<br>■ 视频<br>■ 関片<br>■ 文档<br>● 音乐<br>文件来 N): SBSI_V16_0_0_140                                                                                                    | 取消<br>▼ 47 A<br>R21-Rxx<br>0_140528.ED<br>528.EDS ▼ ED     | 差束 桌面<br>●: * *<br>*<br>*S Files (*.eds)<br>打开(O) | 印刷                                                                                                    |                                                                                                    |
| Rockwell Automation's EDS Wizard         Registration         Electronic Data Sheet file(s) will be added to your system for use in Rockwell A applications.         Register a single file         Register a directory of EDS files         Look in subfolders         Named:         Image:         Image: | く上一歩 (B) 下一歩 (M) ><br>(B) Select an EDS file<br>(C) ● ● ■ 東面 →<br>(個织 ● 新建文件夹<br>● 收職夹<br>● 2345下载<br>■ 東面<br>■ 最近访问的位置<br>■ 成類<br>■ 聞片<br>■ 文档<br>● 首乐<br>文件来 N): SBSI_V16_0_0_140                                                                                                    | 取消<br>▼ 4 / A<br>R21-Rxx<br>0_140528.ED<br>528.EDS ▼ ED    | 差束 桌面<br>●                                        | <ul> <li>□</li> <li>□</li></ul> |                                                                                                    |

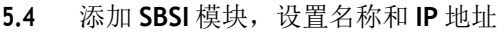

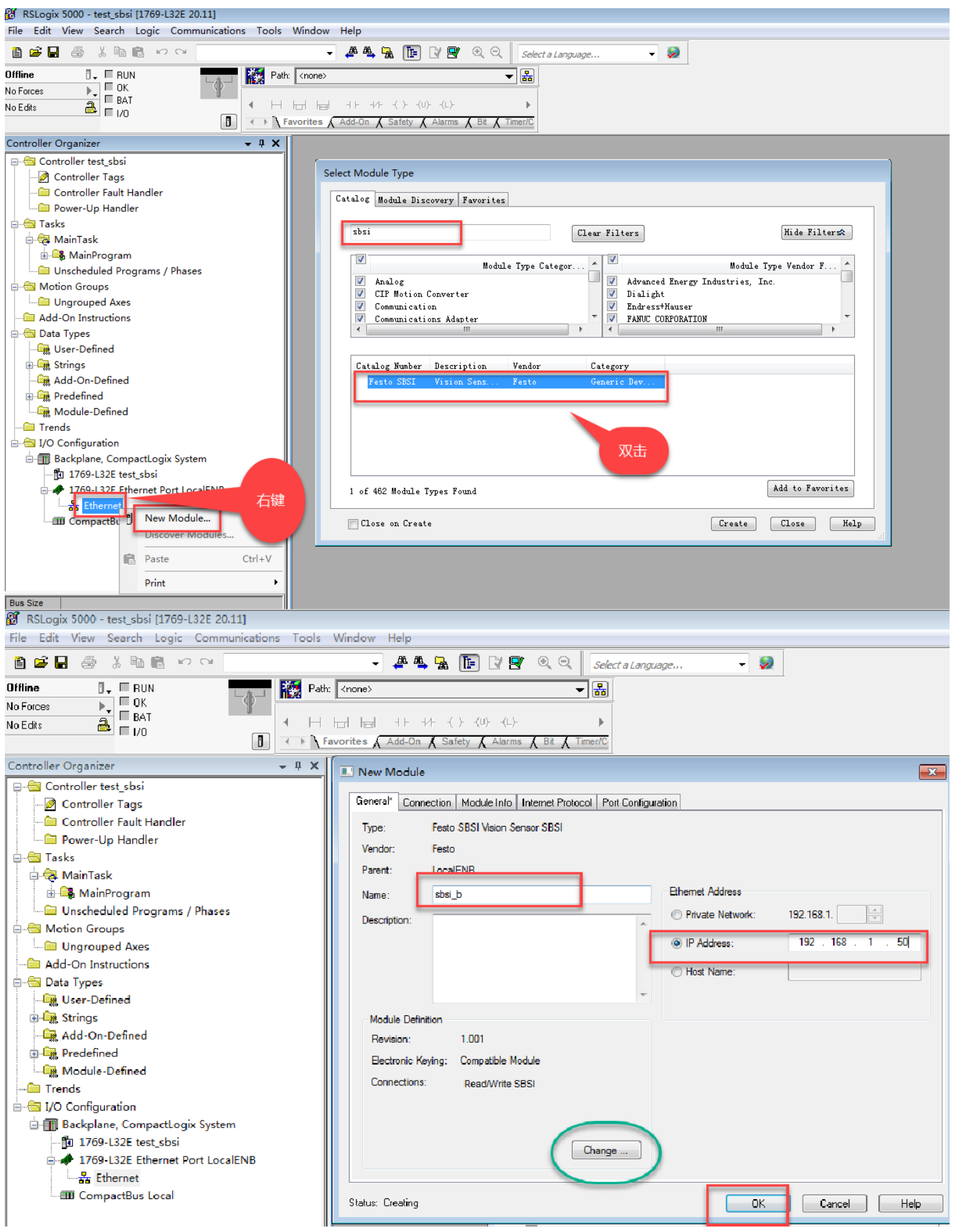

#### 5.5 下载程序,如果找不到 PLC,先用 RSLinx classic gateway 扫描到路径

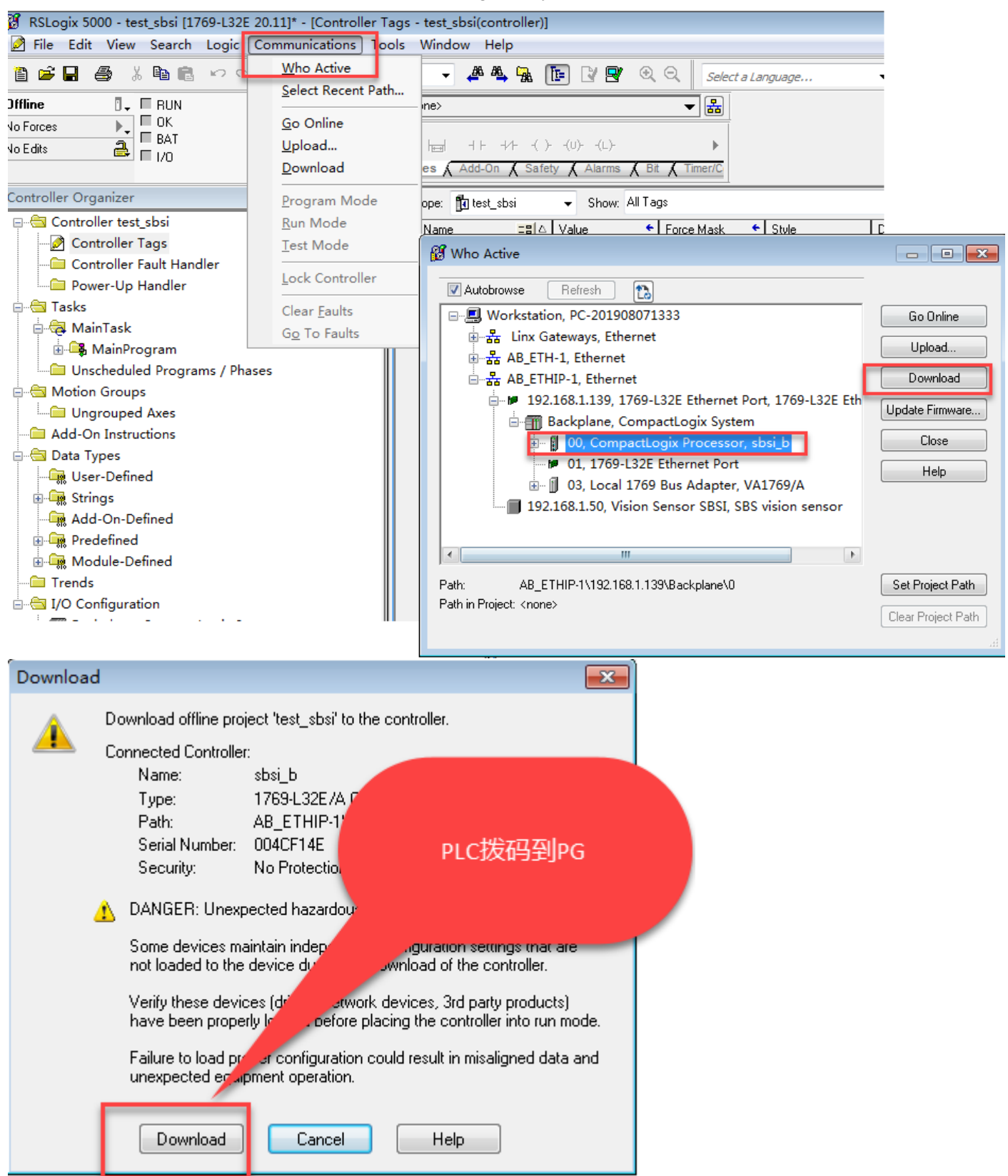

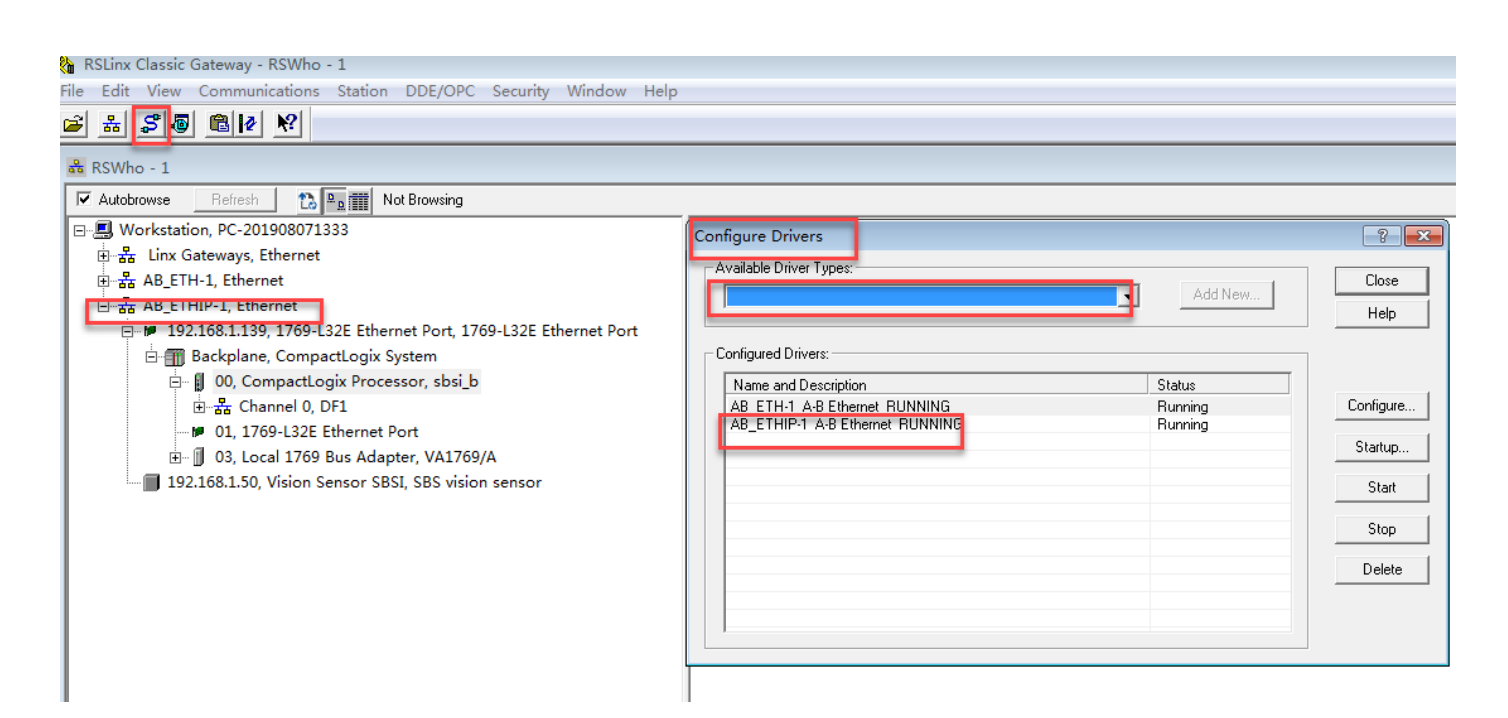

## 5.6 在线后,先把 PLC 拨码置 RUN,然后强制输出

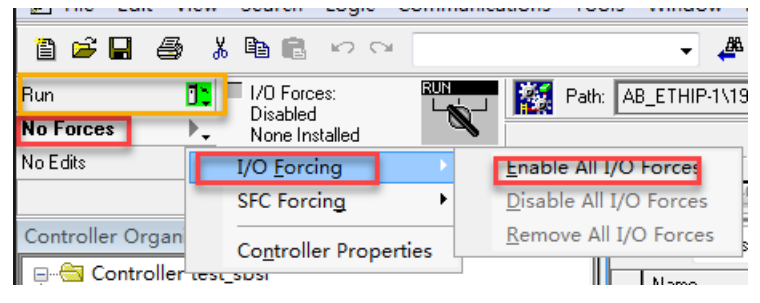

#### 5.7 在 SBSI 监控模式查看效果

| 🎆 Vision Sensor Device Manager - SBS 视觉传感器                                                                                        |                                  |                                                                         |                                                     |    |
|----------------------------------------------------------------------------------------------------|----------------------------------|-------------------------------------------------------------------------|-----------------------------------------------------|----|
| 文件 选项 帮助                                                                                                    |                                  |                                                                         |                                                     |    |
| S (\$ 5                                                                                                    |                                  |                                                                         |                                                     |    |
| 已链接的传感器                                                                                                    |                                  |                                                                         |                                                     |    |
| 网络协议(在约名称 硬件 类                                                                                                    | 型 应用 固件版》模式 🚽 Vision             | フロサウ<br>Sensor Visualisation Studio - 实际图像、结果,统计(192.168.1.5            | ۲۰ ۵۵ میں ۲۰۰ ÷ + + + + + + + + + + + + + + + + + + |    |
| 1 • 192.168.1.50 sbsi V10 读                                                                                                    | 码器 标 1.18 运行 文件 i                | 查看 选项 帮助                                                                |                                                     |    |
|                                                                                                    |                                  |                                                                         |                                                     |    |
| 4                                                                                                    |                                  |                                                                         |                                                     |    |
| 仿真传感器                                                                                                    |                                  |                                                                         |                                                     |    |
| 类型         硬件         应用等级           1         颜色检测         V10C         ▼ 高级型           2         物体检测         V20         ▼ 高级型 | 版本<br>1.18.19.1 ▼<br>1.18.19.1 ▼ |                                                                         | -                                                   |    |
| 3 读码器 V20 ▼ 高级型                                                                                                    | 1.18.19.1 ▼<br>1 18 19 1 ▼       | 结果 统计 任务                                                                | 上传                                                  |    |
|                                                                                                    | あま<br>● 当前<br>○ 下一               | a<br>密片<br>協 引 作 数 7<br>图片<br>2<br>2<br>2<br>2<br>2<br>2<br>2<br>2<br>2 | 最小执行时间 104ms                                        | 12 |
|                                                                                                    | -40                              | 旗环的图片 正晶 2                                                              | 28.57% 最大执行时间 1931ms                                |    |
|                                                                                                    |                                  | 改 记录图像 次品 5                                                             | 71.43% 平均执行时间 1209ms                                |    |
| 添加已链接的传感器                                                                                                    |                                  | 1                                                                       |                                                     |    |
| 网络协议地址 🖌 添加                                                                                                    |                                  |                                                                         |                                                     |    |
| 传感器搜索                                                                                                    | 设置传感器                            | 实时监视                                                                    | P设置                                                 |    |

## 5.8 给 out2 置 1=触发模式,给 out0 置 1 触发,但下次需要给 2-4-8 类推(增量模式),详见手册说明

| Controller Organizer 🚽 🗸 🗸            | Scope: 🛐 test_sbsi 🔹 | - Show: All Tags |              |         |                 |             | <ul> <li>▼. Ente</li> </ul> | v Nome Filter |
|---------------------------------------|----------------------|------------------|--------------|---------|-----------------|-------------|-----------------------------|---------------|
| ⊟ 🔄 Controller test sbsi              | Name =               | 🖞 🛆 Value 🔹      | Force Mask 🔹 | Style   | Data Type       | Description | Constant                    |               |
| Controller Tags                       | 🛨 sbsi_b:I.Data[438] | 0                | ĺ            | Decimal | SINT            |             |                             |               |
| Controller Fault Handler              | + sbsi_b:I.Data[439] | 0                |              | Decimal | SINT            |             |                             |               |
| Power-Up Handler                      | + sbsi_b:I.Data[440] | 0                |              | Decimal | SINT            |             |                             |               |
| 🖨 🔄 Tasks                             | + sbsi_b:I.Data[441] | 0                |              | Decimal | SINT            |             |                             |               |
| 🖨 🤯 MainTask                          | + sbsi_b:I.Data[442] | 0                |              | Decimal | SINT            |             |                             |               |
| 🗄 🕞 MainProgram                       | + sbsi b:I.Data[443] | 0                |              | Decimal | SINT            |             |                             |               |
| Unscheduled Programs / Phases         | sbsi_b:0             | {}               | {}           |         | _001A:FestoSBSI |             |                             |               |
| 🚊 🚔 Motion Groups                     | sbsi_b:0.Data        | {}               | {}           | Decimal | SINT[344]       |             |                             |               |
| Ungrouped Axes                        | ± sbsi_b:0.Data[0]   | 1                |              | Decimal | SINT            |             |                             |               |
| 🗀 Add-On Instructions                 | ± sbsi_b:0.Data[1]   | 0                |              | Decimal | SINT            |             |                             |               |
| 🖶 🔄 Data Types                        | ± sbsi_b:0.Data[2]   | 1                |              | Decimal | SINT            |             |                             |               |
| User-Defined                          | + sbsi_b:0.Data[3]   | 0                |              | Decimal | SINT            |             |                             |               |
| 😠 🏛 Strings                           | ± sbsi_b:0.Data[4]   | 0                |              | Decimal | SINT            |             |                             |               |
| - Add-On-Defined                      | ± sbsi_b:0.Data[5]   | 0                |              | Decimal | SINT            |             |                             |               |
| Predefined                            | ± sbsi_b:0.Data[6]   | 0                |              | Decimal | SINT            |             |                             |               |
| Module-Defined                        | + sbsi_b:0.Data[7]   | 0                |              | Decimal | SINT            |             |                             |               |
| Trends                                | + sbsi_b:0.Data[8]   | 0                |              | Decimal | SINT            |             |                             |               |
| - Million - Million                   | + sbsi_b:0.Data[9]   | 0                |              | Decimal | SINT            |             |                             |               |
| Redeplane Compact agiv System         | + sbsi_b:0.Data[10]  | 0                |              | Decimal | SINT            |             |                             |               |
| Backplane, compactogix system         | + sbsi_b:0.Data[11]  | 0                |              | Decimal | SINT            |             |                             |               |
| 1760 1225 Educated Dart Land END      | + sbsi_b:0.Data[12]  | 0                |              | Decimal | SINT            |             |                             |               |
| Engr 1709-LS2E Ethernet Port LocalENB | + sbsi_b:0.Data[13]  | 0                |              | Decimal | SINT            |             |                             | L             |
| A 1750 LOOS SILL IN DIAL ISNO         | + sbsi_b:0.Data[14]  | 0                |              | Decimal | SINT            |             |                             |               |
| 1/69-L32E Ethernet Port LocalENB      | + sbsi_b:0.Data[15]  | 0                |              | Decimal | SINT            |             |                             |               |
| 🖞 Festo SBSI sbsi_b                   | + sbsi_b:0.Data[16]  | 0                |              | Decimal | SINT            |             |                             |               |
| CompactBus Local                      | + sbsi_b:0.Data[17]  | 0                |              | Decimal | SINT            |             |                             |               |
|                                       | + sbsi_b:0.Data[18]  | 0                |              | Decimal | SINT            |             |                             |               |
|                                       | + sbsi_b:0.Data[19]  | 0                |              | Decimal | SINT            |             |                             |               |
|                                       | + sbsi_b:0.Data[20]  | 0                |              | Decimal | SINT            |             |                             |               |

| Name 📰 🛆                                            | Value 🗧 Fo | rce Mask. 🔹 Style | Data Type | Description | Constant |  |
|-----------------------------------------------------|------------|-------------------|-----------|-------------|----------|--|
| 🛨 sbsi_b:I.Data[92]                                 | 0          | Decimal           | SINT      |             |          |  |
| 🛨 sbsi_b:I.Data[93]                                 | 0          | Decimal           | SINT      |             |          |  |
| 🛨 sbsi_b:I.Data[94]                                 | 0          | Decimal           | SINT      | ski le      |          |  |
| + sbsi b:I.Data(95)                                 | 0          | Decimal           | SINT      | 数据长度        |          |  |
| + sbsi_b:I.Data[96]                                 | 63         | Decimal           | SINT      |             |          |  |
| + sbsi_b:I.Data[97]                                 | 0          | Decimal           | SINT      |             |          |  |
| 🛨 sbsi_b:I.Data[98]                                 | 0          | Decimal           | SINT      |             |          |  |
| 🛨 sbsi_b:I.Data[99]                                 | 0          | Decimal           | SINT      |             |          |  |
| 🛨 sbsi_b:I.Data[100]                                | 0          | Decimal           | SINT      |             |          |  |
| 🛨 sbsi_b:l.Data[101]                                | 0          | Decimal           | SINT      |             |          |  |
| + sbsi_b:I.Data[102]                                | 0          | Decimal           | SINT      |             |          |  |
| + sbsi_b:I.Data[103]                                | 0          | Decimal           | SINT      |             |          |  |
| 🛨 sbsi_btl.Data(104)                                | 0          | Decimal           | SINT      |             |          |  |
| 🛨 sbsi_b:I.Data(105)                                | 0          | Decimal           | SINT      |             |          |  |
| + sbsi_b:I.Data[106]                                | 0          | Decimal           | SINT      |             |          |  |
| ± sbsi_b:I.Data[107]                                | 0          | Decimal           | SINT      |             |          |  |
| + sbsi_b:I.Data[108]                                | 0          | Decimal           | SINT      |             |          |  |
| 🛨 sbsi_b:I.Data[109]                                | 0          | Decimal           | SINT      |             |          |  |
| + sbsi_btl.Data[110]                                | 0          | Decimal           | SINT      |             |          |  |
| 🛨 sbsi_b:l.Data(111)                                | 0          | Decimal           | SINT      |             |          |  |
| 🛨 sbsi_b:I.Data[112]                                | 0          | Decimal           | SINT      |             |          |  |
| 🕂 sbsi_b:l.Data[113]                                | 0          | Decimal           | SINT      |             |          |  |
| + sbsi_b:I.Data[114]                                | 0          | Decimal           | SINT      |             |          |  |
|                                                     | n          | Decimal           | SINT      |             |          |  |
| + sbsi_b:I.Data[116]                                | 'h'        | ASCI              | SINT      | *****       |          |  |
| + sbsi_b:I.Data[117]                                | 't'        | ASCI              | SINT      | <b>数</b> 据  |          |  |
| 🛨 sbsi_b:I.Data[118]                                | 't'        | ASCI              | SINT      |             |          |  |
| 🛨 sbsi_b:I.Data[119]                                | 'p'        | ASCI              | SINT      |             |          |  |
| t sbsi_b:I.Data[120]                                |            | ASUI              | SINT      |             |          |  |
|                                                     |            | 1.00              | 0.017     |             |          |  |
| L oboi bil Data[174]                                | 171        | ASCI              | CINIT     | -           |          |  |
| susi_bit.Data[170]                                  | 161        | ASCI              | CINT      |             |          |  |
| ri susi_1011. Uata[176]<br>Histori Ind District 77] | .0.        | ASUI              | CINT      |             |          |  |
| susi_bitbata[177]                                   | 243        | ADUI              | 31181     |             |          |  |

\overline Vision Sensor Visualisation Studio - 实际图像, 结果 , 统计 (192.168.1.50)

文件 查看 选项 帮助

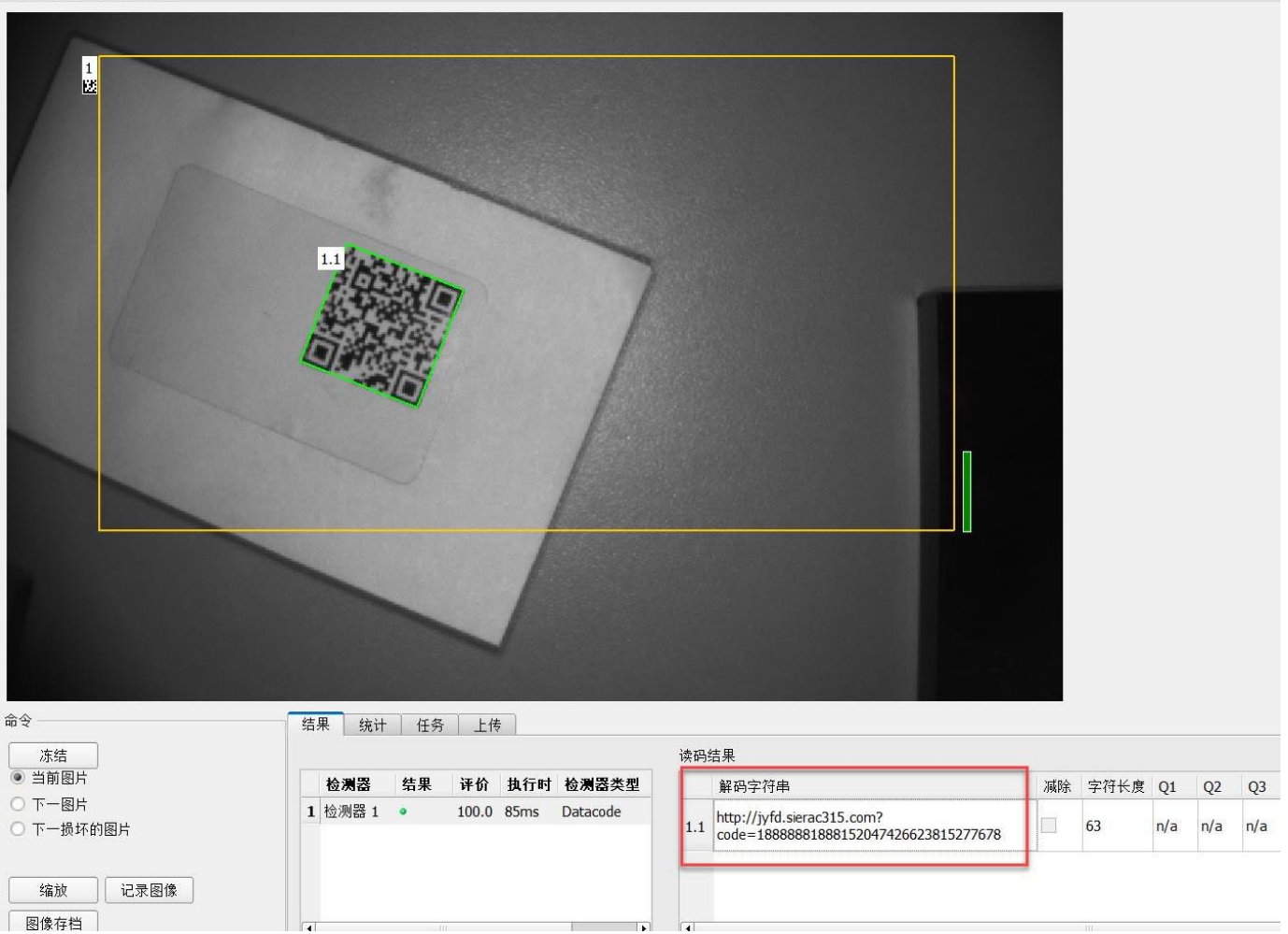